INDESIGN HELP / WARSAW 2019

# Speed up your typesetting with GREP codes

+

ul. Długa 16 00-238 Warsaw foxrabbit@foxrabbit.pl +48 22 635 51 91

+

## What can you do with GREP?

+ replace misspelt words at once

- + clean redundant spaces
- + apply formatting styles
- + apply typographic rules

#### SPEED UP YOUR TYPESETTING WITH GREP CODES

In InDesign, there is a modest feature called Find/Change. While turned into GREP mode is an extremely powerful tool. It can save you a lot of time. Say no to endless manual changing hyphens to dashes and start using GREP expressions instead.

From main menu

Edit → Find/Change

Shortcut ctrl + F Find/Change x - 📥 🛍 Query: [Custom] Text GREP Glyph Object Find what: Direction • Forward Change to: O Backward ~ @, Search: Document **SA** EA ۲ Find Format: Fewer Options Change Format: Done

+ ul. Długa 16

00-238 Warsaw

+ foxrabbit@foxrabbit.pl +48 22 635 51 91

#### SPEED UP YOUR TYPESETTING WITH GREP CODES

Window overview

- + You don't have to fill all four fields
- + Leaving some fields empty will affect the changing process

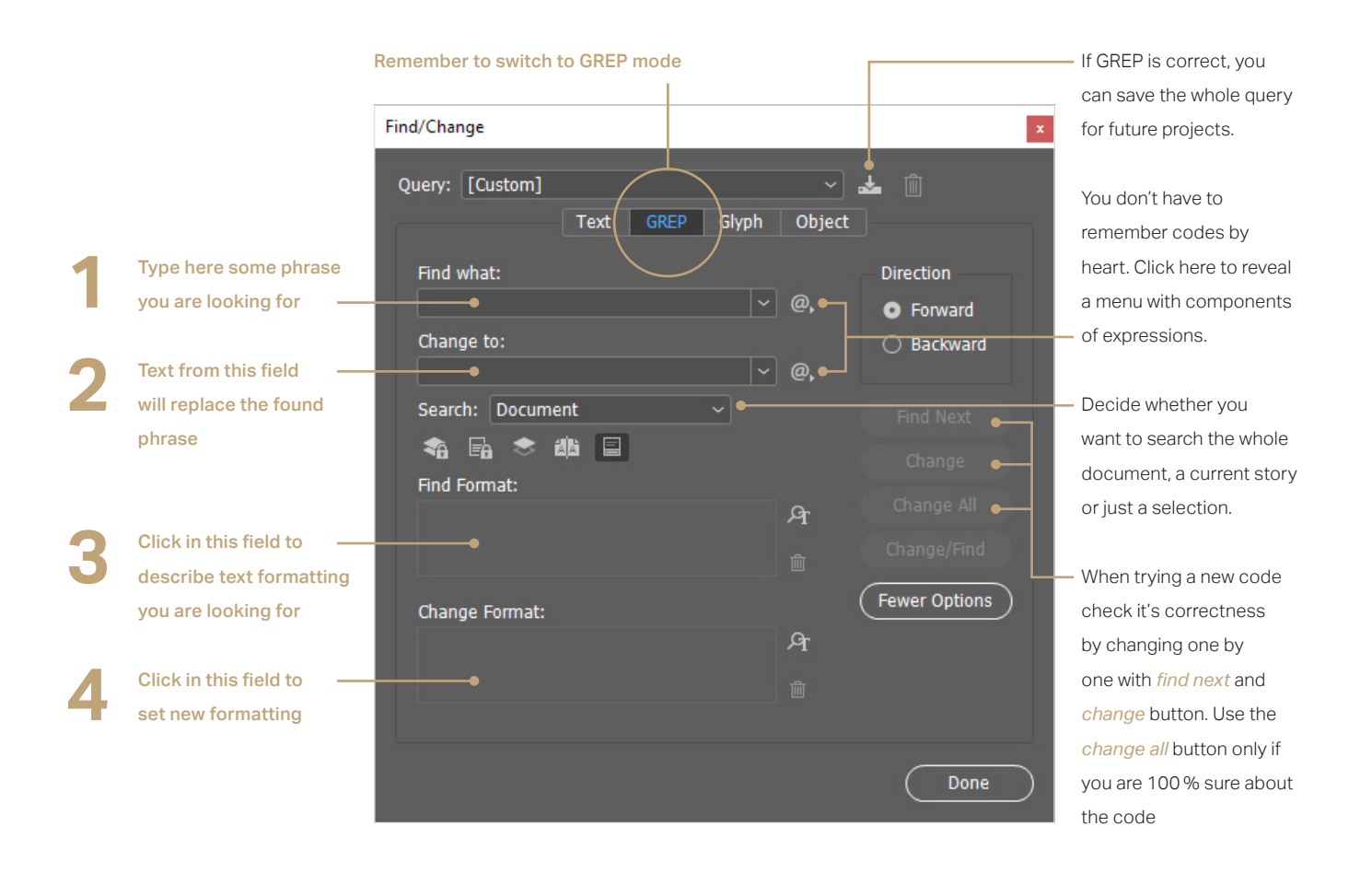

ul. Długa 16

+

00-238 Warsaw

foxrabbit@foxrabbit.pl +48 22 635 51 91

÷

## Text cleaning queries

- Just copy and paste the following codes. Don't act brave and type them on your own. Any change in code can cause damage.
- + It's not a mistake if some cell in this table remains empty. Leave this field empty as well.
- + Don't forget to check the correctness of code by changing text one by one.
- + Remember to save your query for future projects.

#### SPEED UP YOUR TYPESETTING WITH GREP CODES

|                                                                             | 1 FIND WHAT            | 2 CHANGE TO | 3 FIND FORMAT                           | 4 CHANGE FORMAT |
|-----------------------------------------------------------------------------|------------------------|-------------|-----------------------------------------|-----------------|
| Delete empty<br>paragraphs                                                  | ^\s*\r                 |             |                                         |                 |
| Get rid of multiple<br>spaces                                               | \p{Zs}{2,}             | \x{20}      |                                         |                 |
| Delete space at<br>the beginning of<br>paragraphs                           | ^(\p{Zs} \t)+          |             |                                         |                 |
| Delete space before punctuation marks                                       | \s+([.,;:?!)}])        | \$1         |                                         |                 |
| Delete space at<br>the beginning of<br>footnote text                        | \t\x{20}               | ١t          | select paragraph style for<br>footnotes |                 |
| Change hyphens to<br>en-dashes<br>That book – did you like it?<br>1960–2019 | (?<=(\d  ))-(?=(\d  )) | ~=          |                                         |                 |
| Change three dots to<br>ellipsis character                                  |                        | ~e          |                                         |                 |

+

ul. Długa 16 00-238 Warsaw

+ foxrabbit@foxrabbit.pl +48 22 635 51 91

## Formatting queries

- Just copy and paste the following codes. Don't act brave and type them on your own. Any change in code can cause damage.
- + It's not a mistake if some cell in this table remains empty. Leave this field empty as well.
- + Don't forget to check the correctness of code by changing text one by one.
- + Remember to save your query for future projects.

#### SPEED UP YOUR TYPESETTING WITH GREP CODES

|                                   | 1 FIND WHAT                                  | 3 FIND FORMAT          | 4 CHANGE FORMAT        |
|-----------------------------------|----------------------------------------------|------------------------|------------------------|
| Apply small caps to               | \u{2,}                                       |                        | select character style |
| abbreviations                     |                                              |                        | for small caps         |
| Find Cyrillic text                | ([\x{0400}-\x{052F}]+(\p{Zs}][[:punct:]])*)+ |                        | select character style |
|                                   |                                              |                        | for Cyrillic text      |
| Apply superscript to              | \d\K(st nd th)\>                             |                        | select character style |
| ordinals                          |                                              |                        | for superscript        |
| 1 <sup>st</sup> , 2 <sup>nd</sup> |                                              |                        |                        |
| Save italic overrides as          |                                              | basic character format | select character style |
| character style                   |                                              | → font style: italic   | for italic             |
| Clear overrides in                |                                              | select paragraph style | Select the same        |
| footnotes                         |                                              | for footnotes          | paragraph style for    |
|                                   |                                              |                        | footnotes              |

+

00-238 Warsaw

ul. Długa 16

foxrabbit@foxrabbit.pl +48 22 635 51 91

+

## Don't-break line-in-here queries

- Just copy and paste the following codes. Don't act brave and type them on your own. Any change in code can cause damage.
- + It's not a mistake if some cell in this table remains empty. Leave this field empty as well.
- + Don't forget to check the correctness of code by changing text one by one.
- + Remember to save your query for future projects.

#### SPEED UP YOUR TYPESETTING WITH GREP CODES

|                                                      | 1 FIND WHAT                                                     | 2 CHANGE TO |
|------------------------------------------------------|-----------------------------------------------------------------|-------------|
| Name initials and surnames                           | (?<=\ <u\.)\p{zs}?(\u)< th=""><th>~%\$1</th></u\.)\p{zs}?(\u)<> | ~%\$1       |
| Values and units                                     | (?<=\d)\p{Zs}?(mm kg cm m)\>                                    | ~%\$1       |
| Page or volume<br>number                             | \<(p vol)\K\.\p{Zs}?(?=\w)                                      | .~%         |
| Don't leave one-letter wor                           | ds at the end of line                                           |             |
| [PL] wiszące spójniki                                | (?!)(?<=\<[aiouwz])\p{Zs}                                       | ~S          |
| [RU]                                                 | (?!)(?<=\<[вксисоуа])\p{Zs}                                     | ~\$         |
| [PL] Don't leave en-dash<br>at the beginning of line | \x{20}~=                                                        | ~S~=        |
| Add space between number and %                       | \d\K\p{Zs}?%                                                    | ~%%         |
| Thousands separator                                  | (?<=\d)(\x{20} , \.)(?=\d\d\d)                                  | ~.          |

+

ul. Długa 16 00-238 Warsaw + foxrabbit@foxrabbit.pl +48 22 635 51 91 FURTHER READING

- + Quick Guide to GREP codes in Adobe InDesign, DhafirPhoto, 2017
- + [PL] *GREP w InDesign*, Marek Włodarz, Warsaw 2011
- + The Treasures of GREP (group on Facebook)

CONTACT US FOXRABBIT@FOXRABBIT.PL

Contact us to talk about our services or cooperation opportunities.

### FOXRABBIT 🛨

+

ul. Długa 16 00-238 Warsaw foxrabbit@foxrabbit.pl +48 22 635 51 91

+

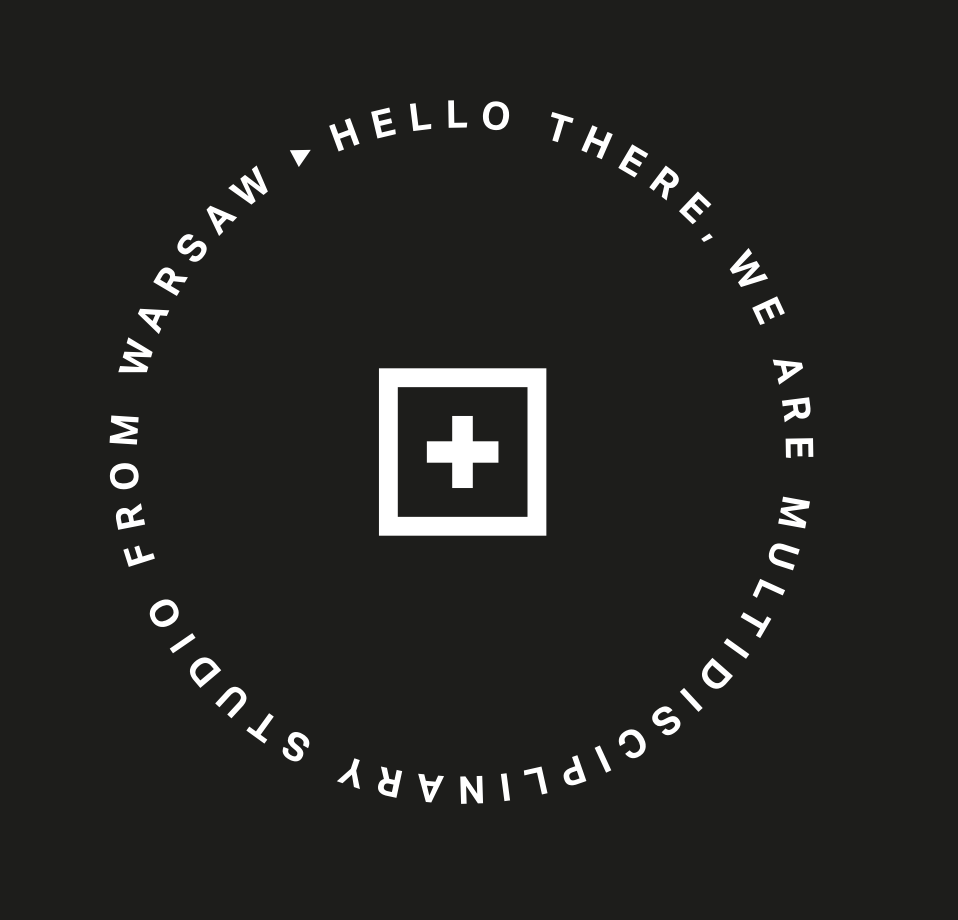